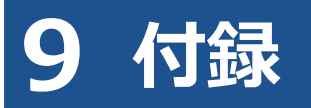

## 9.1 アプリが起動できない場合の対処方法

特定 DTC 照会アプリを起動する際に、エラーメッセージが表示される場合があります。

| エラー        | メッセージ           | 対処方法                                              |
|------------|-----------------|---------------------------------------------------|
| ゴード        |                 |                                                   |
| e101000001 | 多重起動はできません。     | 特定 DTC 照会アプリを終了してから再度、起動してくだ                      |
|            | アプリケーションを終了します。 | さい。                                               |
|            | (e101000001)    | それでも、同様のメッセージが表示される場合は、一度、                        |
|            |                 | 端末を再起動してください。                                     |
|            |                 | 🔕 x=                                              |
|            |                 | 複数の Windows ユーザーで同時に特定 DTC 照                      |
|            |                 | 会アプリを起動しているおそれがございます。                             |
|            |                 | 他の Windows ユーザーで特定 DTC 照会アプリ                      |
|            |                 | を起動されていないか、ご確認ください。                               |
| e101999009 | システムエラーが発生しました。 | ①端末を再起動してから特定 DTC 照会アプリを起動して                      |
|            | (e101999009)    | ください。                                             |
|            |                 | ②特定 DTC 照会アプリを再インストールしてください。                      |
| e101999010 | システムエラーが発生しました。 | OBD 検査ポータルにて特定 DTC 照会アプリの動作環境を                    |
|            | (e101999010)    | 満たしているかご確認ください。                                   |
|            |                 | https://www.obd.naltec.go.jp/mainte/device/#scan- |
|            |                 | tool                                              |

対処方法に沿って、対応を行ってください。

# 9.2 エラーメッセージと対処方法

アプリの操作でエラーが発生したときは、エラーメッセージが表示されます。本項目では、主なエラーメッ セージを掲載しています。

対処方法に手順がある場合、エラーコードの末尾に(詳細)が表示されます。

(詳細)を押すと、対処方法が別ウィンドウで表示されます。

| OBD検査<br>(エラー: 00020005(詳細))<br>特定DTC照会アプリア                                                                                                    | 内でエラーが発生しました。                                                        |
|----------------------------------------------------------------------------------------------------|----------------------------------------------------------------------|
| <ul> <li>(1) 特定DTC照会アプリを再起動してください。</li> <li>(2) PCを再起動してください。</li> <li>(3) 特定DTC照会アプリを再インストールしてください。</li> <li>(4) コールセンターにお問い合わせしてください。</li> </ul> | 対処方法                                                                 |
| 車検証<br>二次元コード読載<br>パンタク読取                                                                                                    | エラーコード凡例<br>・EFO、EGO:OBD 検査システム関連のエラー<br>・xxxx xxxx:検査用スキャンツール関連のエラー |

| エラー<br>コード | メッセージ                        | 対処方法            |
|------------|------------------------------|-----------------|
| EF013      | 【エラー:EF013】車検証二次元コード(二次元コード  | メッセージに従って対処してくだ |
|            | 3)を読み取ってください。                | さい。             |
| EF014      | 【エラー:EF014】読み取られた二次元コードは二次元  | メッセージに従って対処してくだ |
|            | コード2に対応していません。車検証二次元コード(二次   | さい。             |
|            | 元コード2)を読み取ってください。            |                 |
| EF015      | 【エラー:EF015】読み取られた二次元コードは二次元  | メッセージに従って対処してくだ |
|            | コード3に対応していません。車検証二次元コード(二次   | さい。             |
|            | 元コード3)を読み取ってください。            |                 |
| EF017      | 【エラー:EF017】セキュリティコードが不正です。車検 | メッセージに従って対処してくだ |
|            | 証に記載されている4桁の数字を入力してください。     | さい。             |

| エラー<br>コード | メッセージ                                                              | 対処方法                |  |  |
|------------|--------------------------------------------------------------------|---------------------|--|--|
| EF018      | 【エラー:EF018】ICカードリーダの接続に失敗しまし                                       | 表示される以下の対処方法に従っ     |  |  |
|            | た。マニュアルを参照のうえ、対処を行ってください。                                          | て対処してください。          |  |  |
|            | (詳細)                                                               |                     |  |  |
|            | IC カードリーダとの接続に失敗しました。(XXXXXXXXXX)                                  |                     |  |  |
|            | 以下のいずれかの対処をしたうえで、「戻る」ボタンを押下後                                       | 後、再度「電子車検証 IC タグ読取」 |  |  |
|            | ボタンにより、電子車検証 IC タグを読み取ってください。                                      |                     |  |  |
|            | (1)端末と IC カードリーダが正しく接続しているかを確認                                     | してください。             |  |  |
|            | (2)接続された IC カードリーダを一度取り外し、再度接続                                     | してください。             |  |  |
|            | <ul> <li>(3)特定 DTC 照会アプリ設定画面で現在使用している IC 2</li> <li>さい。</li> </ul> | カードリーダの機器を選択してくだ    |  |  |
|            | <br>  (4)端末を再起動し、特定 DTC 照会アプリを起動させてく                               | ださい。                |  |  |
|            | <br>  (5)IC カードリーダのマニュアルを参照して、IC カードリ                              | ーダのドライバの再インストールを    |  |  |
|            | 行ってください。                                                           |                     |  |  |
|            | <br>  解決しない場合は「戻る」 ボタンを押下後、 「車両情報手入力                               | コ」ボタンにより、車両情報を入力    |  |  |
|            | してください。                                                            |                     |  |  |
|            | <sup>⊗</sup> × <del>τ</del>                                        |                     |  |  |
|            | XXXXXXXXXXX には、エラーコードが表示されます。                                      | -                   |  |  |
| EF019      | 【エラー: EF019】正常に読み込むことができません。再 表示される以下の対処方法に従っ                      |                     |  |  |
|            | 度、電子車検証を読み取ってください。   て対処してください。   て対処してください。                       |                     |  |  |
|            | (詳細)                                                               |                     |  |  |
|            | │電子車検証 IC タグの読取に失敗しました。(XXXXXXXXXX)                                | )                   |  |  |
|            | 以下のいずれかの対処をしたうえで、「読取開始」ボタンを押下してください。                               |                     |  |  |
|            | (1) セキュリティコードが間違っている可能性があります。電子車検証の券面を確認し、再度                       |                     |  |  |
|            | セキュリティコードを入力してください。                                                |                     |  |  |
|            | (2)読取した IC タグが電子車検証ではない可能性がありま                                     | す。確認してください。         |  |  |
|            | 解決しない場合は「戻る」ボタンを押下後、「車両情報手入力                                       | コ」ボタンにより、車両情報を入力    |  |  |
|            | してください。                                                            |                     |  |  |
|            |                                                                    |                     |  |  |
|            | XXXXXXXXXXX には、エラーコードが表示されます。                                      |                     |  |  |
| EF035      | 【エラー: EF035】車台番号と型式が正しいか確認してく                                      | • 車検証情報が正しく入力されて    |  |  |
|            | ださい。                                                               | いるか確認してください。        |  |  |
| EF036      | EF036 【エラー: EF036】車台番号が正しいか確認してくださ ・ 車両受付可能な                       |                     |  |  |
|            | しい。 ください。                                                          |                     |  |  |
|            | 「3 車両受付をする」                                                        |                     |  |  |
| EF039      | 【エラー:EF039】車台番号(職権打刻除く)は半角英数                                       | メッセージに従って対処してくだ     |  |  |
|            | 文字および記号で入力してください。                                                  | さい。                 |  |  |

| エラー<br>コード | メッセージ                                                  | 対処方法                     |  |  |
|------------|--------------------------------------------------------|--------------------------|--|--|
| EF041      | 【エラー:EF041】車検証二次元コード(O)を正常に読                           | 表示される以下の対処方法に従っ          |  |  |
|            | み取ることができませんでした。(詳細)をクリックして対                            | て対処してください。               |  |  |
|            | 処方法を確認してください。                                          |                          |  |  |
|            | <b>⊗</b> ×€                                            |                          |  |  |
|            | 〇には、「二次元コード2」「二次元コード3」のいずれか                            |                          |  |  |
|            | が表示されます。                                               |                          |  |  |
|            | (詳細)                                                   |                          |  |  |
|            | 以下のいずれかの対処をしたうえで、「戻る」ボタンを押下後                           | 後、再度「車検証二次元コード読          |  |  |
|            | 取」ボタンにより、車検証二次元コードを読み取ってくださ                            | しい。                      |  |  |
|            | (1)端末の文字入力設定が、半角入力となっているか確認してください。                     |                          |  |  |
|            | (2)以下の手順を実施して IME の設定にて、「以前のバージョンの Microsoft IME を使う」が |                          |  |  |
|            | 「オン」となっているか確認してください。                                   |                          |  |  |
|            | 1)「Windows スタート」ボタンを押し、「設定」を選択する。                      |                          |  |  |
|            | 2)Windows の設定画面の検索ボックスに「IME」と入力し、表示された「日本語 IME 設       |                          |  |  |
|            | 定」を押す。                                                 |                          |  |  |
|            | 3)Microsoft IME の「全般」を押す。                              |                          |  |  |
|            | 4)画面の最下部までスクロールし、「以前のバージョンの                            | )Mircrosoft IME を使う」を押して |  |  |
|            | 「オン」の状態にする。                                            |                          |  |  |
|            | 変更時に「IME バージョンの変更」とポップアッフ                              | ゚が表示された場合、「OK」を押す。       |  |  |
|            | (3) 接続された二次元コードリーダのマニュアルを参照して                          | こ、二次元コードリーダのキーボー         |  |  |
|            | ド設定(言語設定)が「日本語」になっていることを確認                             | <b>にしてください。</b>          |  |  |
|            | 解決しない場合は、二次元コードリーダが車検証 QR                              | コードの読み取りに対応していな          |  |  |
|            | い可能性があるので、「戻る」ボタンを押下後、「車両情                             | 「報手入力」 ボタンにより、           |  |  |
|            | 車両情報を入力してください。                                         |                          |  |  |

| エラー<br>コード | メッセージ                                                    | 対処方法               |  |  |
|------------|----------------------------------------------------------|--------------------|--|--|
| EF902      | 【エラー:EF902】通信エラーが発生しました。同じ操作                             | 表示される以下の対処方法に従っ    |  |  |
|            | を実行するか、(詳細)をクリックして対処方法を確認して                              | て対処してください。         |  |  |
|            | ください。                                                    |                    |  |  |
|            |                                                          | L                  |  |  |
|            | 通信エラーが発生しました。                                            |                    |  |  |
|            | 以下のいずれかの対処をしてください。                                       |                    |  |  |
|            | (1) 端末のインターネット接続環境を確認してください。                             |                    |  |  |
|            | (2)特定 DTC 照会アプリ以外のすべてのソフトウェアを終                           | 了し、初めから操作してください。   |  |  |
|            | (3)特定 DTC 照会アプリを再起動し、初めから操作してく                           | ださい。               |  |  |
|            | (4) 端末を再起動し、初めから操作してください。                                |                    |  |  |
|            | 解決しない場合はコールセンターにお問い合わせください。                              |                    |  |  |
|            |                                                          |                    |  |  |
|            | クライアント証明書が選択されていない場合もこの                                  | Γラーが発生します。 クライアン   |  |  |
|            | ト証明書を選択(①「認証用の証明書」を選択して②「OK」を押下)したか確認して                  |                    |  |  |
|            | ください。                                                    |                    |  |  |
|            |                                                          |                    |  |  |
|            | 認証用の証明書の選択<br>次化 www.etd: mog.natec.co.jp.41 では集体者が必要です。 |                    |  |  |
|            | GBD CA Bast PHSCM101<br>2025//4                          |                    |  |  |
|            | <b>王明虎性报 DK</b> キャンセル 2                                  |                    |  |  |
|            |                                                          |                    |  |  |
| FF909      | 【エラー・FF909】アプリの更新に失敗しました。アプリ                             | 特定 DTC 昭会アプリが終了したら |  |  |
|            | を終了します。                                                  | 再度、記動してください。       |  |  |
|            | 繰り返し更新に失敗する場合は OBD 検査コールセンター                             |                    |  |  |
|            | にお問い合わせいただくか OBD 検査ポータルのよくある                             |                    |  |  |
|            | <br>  質問(FAQ)をご確認ください。                                   |                    |  |  |
|            |                                                          |                    |  |  |
| EG001      | 【エラー:EG001】 エラーが発生しました。アプリケー                             | メッセージに従って対処してくだ    |  |  |
|            | ションを再起動してください。問題が解決しない場合は                                | さい。                |  |  |
|            | コールセンターにお問い合わせください。                                      |                    |  |  |

| エラー<br>コード | メッセージ                           | 対処方法            |
|------------|---------------------------------|-----------------|
| EG002      | 【エラー:EG002】パラメータ○は△文字以上、△文字以    | メッセージに従って対処してくだ |
|            | 内で入力してください。                     | さい。             |
|            | ⊗× <del>t</del>                 |                 |
|            | 〇には、項目名が表示されます。                 |                 |
|            | △には、数字が表示されます。                  |                 |
|            | 「しご注意                           |                 |
|            | 二次元コードリーダ(読取モード 2)により車検証 QR     |                 |
|            | コードを読み取った際にこのエラーが表示された場合は、      |                 |
|            | 文字化けしているおそれがありますので、二次元コード       |                 |
|            | リーダの設定を確認ください。                  |                 |
| EG006      | 【エラー:EG006】システムエラーが発生しました。サー    | メッセージに従って対処してくだ |
|            | バー側で予期せぬエラーが発生しました。しばらく待って      | さい。             |
|            | から再度試してください。時間が経っても解決しない場合      |                 |
|            | はコールセンターにお問い合わせください。            |                 |
| EG007      | 【エラー:EG007】 エラーが発生しました。アプリケー    | メッセージに従って対処してくだ |
|            | ションを再起動してください。問題が解決しない場合は       | さい。             |
|            | コールセンターにお問い合わせください。             |                 |
| EG062      | 【エラー:EG062】 エラーが発生しました。アプリケー    | メッセージに従って対処してくだ |
|            | ションを再起動してください。問題が解決しない場合は       | さい。             |
|            | コールセンターにお問い合わせください。             |                 |
| EG063      | 【エラー:EG063】 ユーザーID またはパスワードが正しく | メッセージに従って対処してくだ |
|            | ありません。                          | さい。             |
| EG065      | 【エラー:EG065】新しいパスワードはO文字以上、△文    | メッセージに従って対処してくだ |
|            | 字以内で入力してください。                   | さい。             |
|            | <b>⊗</b> × <del>t</del>         |                 |
|            | ○、△には、数字が表示されます。                |                 |
| EG066      | 【エラー:EG066】パスワードの有効期限が切れていま     | メッセージに従って対処してくだ |
|            | す。所属する組織の管理者もしくは責任者にパスワードの      | さい。             |
|            | 再発行を依頼してください。                   |                 |

| エラー<br>コード | メッセージ                          | 対処方法                  |
|------------|--------------------------------|-----------------------|
| 0000       | 【エラー:0000 0002】検査用スキャンツールとの接続に | 検査用スキャンツールが認定され       |
| 0002       | 失敗しました。                        | ていないことや、OBD 検査の設定     |
|            |                                | になっていないことなどが考えら       |
|            |                                | れます。                  |
|            |                                | 詳細な対処方法は OBD 検査ポータ    |
|            |                                | ルのよくある質問(FAQ)を参照      |
|            |                                | してください。               |
| 0000       | 【エラー:0000 0003】検査用スキャンツールとの通信が | 操作端末と検査用スキャンツール       |
| 0003       | 途絶しました。                        | 間の通信が断絶してしまったもの       |
|            |                                | と考えられるため、以下をご確認       |
|            |                                | ください。                 |
|            |                                | ・操作端末と検査用スキャンツー       |
|            |                                | ル間に、障害物などがある場合は       |
|            |                                | 除去する                  |
|            |                                | ・操作端末と検査用スキャンツー       |
|            |                                | ルの距離が離れている場合は近づ       |
|            |                                | ける                    |
|            |                                | ・その他の Bluetooth 接続機器が |
|            |                                | ある場合は、検査用スキャンツー       |
|            |                                | ルからできるだけ離す            |
| 0002       | 【エラー:0002 0002】検査用スキャンツールのセット  | 検査用スキャンツールの設定を確       |
| 0002       | アップが正しく行われていません。               | 認してください。              |
| 0002       | 【エラー:0002 0005】検査用スキャンツールのセット  | 検査用スキャンツールの設定を確       |
| 0005       | アップが正しく行われていません。               | 認してください。              |
| 1000       | 【エラー:1000 0001】検査用スキャンツールとの通信で | 検査用スキャンツールが認定され       |
| 0001       | エラーが発生しました。                    | ていないことや、OBD 検査の設定     |
|            |                                | になっていないことなどが考えら       |
|            |                                | れます。                  |
|            |                                | 詳細な対処方法は OBD 検査ポータ    |
|            |                                | ルのよくある質問(FAQ)を参照      |
|            |                                | してください。               |

#### 9.3 運輸局・運輸支局一覧

《職権打刻入力》画面で使用する運輸局・運輸支局のボタン名と一覧表を下表に示します。

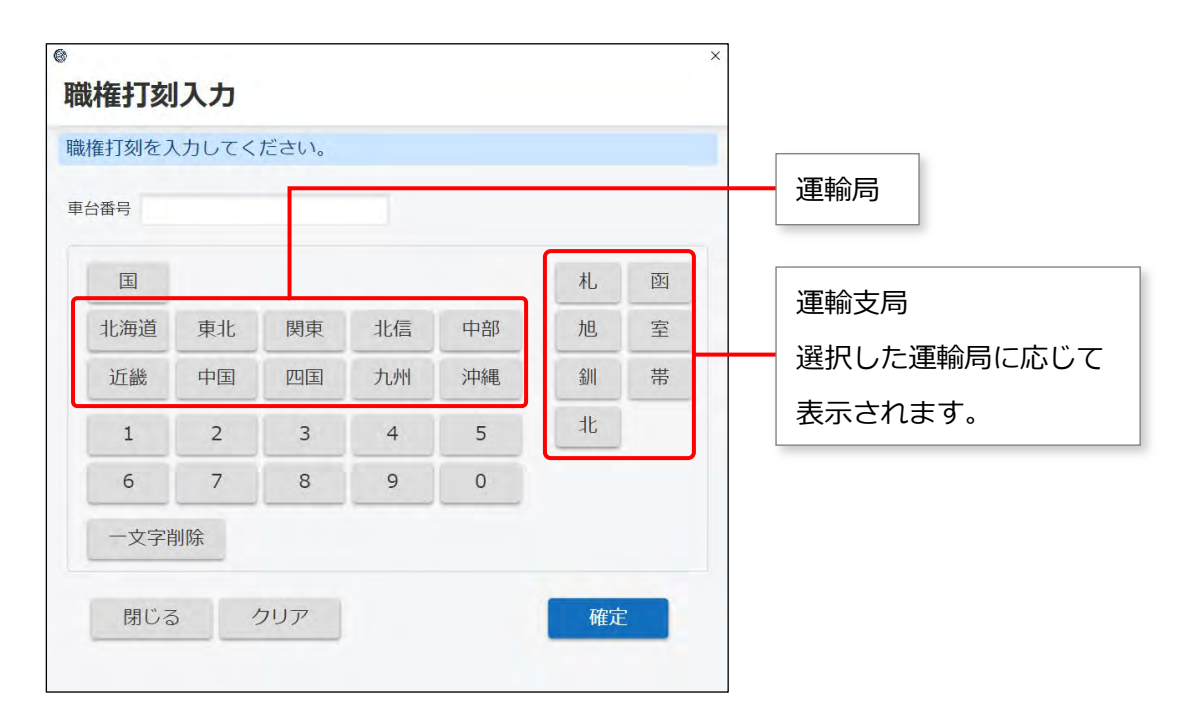

| 運輸局   | 運輸局名    | 運輸支局  | 運輸支局名   | 運輸支局  | 運輸支局名  |
|-------|---------|-------|---------|-------|--------|
| (ハタノ) |         | (ハタノ) |         | (ハタノ) |        |
| 北海道   | 北海道運輸局  | 札     | 札幌運輸支局  | 函     | 函館運輸支局 |
|       |         | 旭     | 旭川運輸支局  | 室     | 室蘭運輸支局 |
|       |         | 釧     | 釧路運輸支局  | 帯     | 帯広運輸支局 |
|       |         | 北     | 北見運輸支局  |       |        |
| 東北    | 東北運輸局   | 青     | 青森運輸支局  | 手     | 岩手運輸支局 |
|       |         | 宮     | 宮城運輸支局  | 秋     | 秋田運輸支局 |
|       |         | 形     | 山形運輸支局  | 島     | 福島運輸支局 |
| 関東    | 関東運輸局   | 茨     | 茨城運輸支局  | 栃     | 栃木運輸支局 |
|       |         | 群     | 群馬運輸支局  | 玉     | 埼玉運輸支局 |
|       |         | Ŧ     | 千葉運輸支局  | 東     | 東京運輸支局 |
|       |         | 神     | 神奈川運輸支局 | 山     | 山梨運輸支局 |
| 北信    | 北陸信越運輸局 | 新     | 新潟運輸支局  | 富     | 富山運輸支局 |
|       |         | 石     | 石川運輸支局  | 野     | 長野運輸支局 |
| 中部    | 中部運輸局   | 井     | 福井運輸支局  | 岐     | 岐阜運輸支局 |
|       |         | 静     | 静岡運輸支局  | 愛     | 愛知運輸支局 |
|       |         | Ξ     | 三重運輸支局  |       |        |

| 運輸局<br>(ボタン) | 運輸局名    | 運輸支局<br>(ボタン) | 運輸支局名   | 運輸支局<br>(ボタン) | 運輸支局名  |
|--------------|---------|---------------|---------|---------------|--------|
| 近畿           | 近畿運輸局   | 賀             | 滋賀運輸支局  | 京             | 京都運輸支局 |
|              |         | 大             | 大阪運輸支局  | 奈             | 奈良運輸支局 |
|              |         | 歌             | 和歌山運輸支局 | 兵             | 兵庫陸運部  |
| 中国           | 中国運輸局   | 取             | 鳥取運輸支局  | 根             | 島根運輸支局 |
|              |         | 岡             | 岡山運輸支局  | 広             | 広島運輸支局 |
|              |         |               | 山口運輸支局  |               |        |
| 四国           | 四国運輸局   | 徳             | 徳島運輸支局  | 香             | 香川運輸支局 |
|              |         | 媛             | 愛媛運輸支局  | 知             | 高知運輸支局 |
| 九州           | 九州運輸局   | 福             | 福岡運輸支局  | 佐             | 佐賀運輸支局 |
|              |         | 長             | 長崎運輸支局  | 本             | 熊本運輸支局 |
|              |         | 分             | 大分運輸支局  | 﨑             | 宮崎運輸支局 |
|              |         | 児             | 鹿児島運輸支局 |               |        |
| 沖縄           | 沖縄総合事務局 | 沪             | 沖縄総合事務局 |               |        |
|              | 運輸部     |               | 運輸部     |               |        |

### 9.4 OBD 検査ポータル

OBD 検査ポータルの URL は以下になります。

URL : https://www.obd.naltec.go.jp

## 9.5 改訂履歴

| 日付         | 版数      | 改訂内容                                                   |
|------------|---------|--------------------------------------------------------|
| 2023.04.14 | 第1版     | 新規作成                                                   |
| 2023.06.02 | 第1.1版   | • 「2.1 ログインとログアウト」(P.16)に記載のご注意にて、OBD 検査結果参照           |
|            |         | システムにおいて初回ログインを実施していた場合、特定 DTC 照会アプリでの                 |
|            |         | 初回ログインが不要である旨追加。                                       |
|            |         | • 「2.4 設定を確認する」(P.30)の項目「車検証二次元コード読取モード」につ             |
|            |         | いて、説明文を見直し改善。                                          |
|            |         | <ul> <li>二次元コードリーダの使用方法について、以下に案内を追記。</li> </ul>       |
|            |         | 「3.3 車両情報を入力する」(P.38)                                  |
|            |         | 「7.3 車検証二次元コードリーダ読取を『読取モード 2』で行うとき」(P.77)              |
|            |         | <ul> <li>二次元コード読取を行う順番について、吹き出し内の説明文を見直し改善。</li> </ul> |
|            |         | 「3.3 車両情報を入力する」(P.39)                                  |
|            |         | 「7.3 車検証二次元コードリーダ読取を『読取モード 2』で行うとき」(P.79)              |
|            |         | • 「5.1 OBD 検査を実施する」(P.61)の検査結果「空欄」について、表示される           |
|            |         | メッセージの説明文を見直し改善。                                       |
|            |         | • 以下について、最新の画像に修正。                                     |
|            |         | 「■電子車検証の IC タグを読み取る場合」 (P.41、42)                       |
|            |         | 「■過去の OBD 検査実施履歴を確認する」(P.54)                           |
|            |         | 「6.1 OBD 検査結果の詳細を表示する」(P.67、68、69)                     |
| 2023.09.19 | 第 1.2 版 | • 以下の記載について、説明文をわかりやすい表現に修正。                           |
|            |         | - P.5、18、22、29、34、39、42、47、48、51、53、57、58、63、70、       |
|            |         | 75、86、88                                               |
|            |         | • 以下の記載について、補足説明の追加。                                   |
|            |         | - 「■OBD 検査とは」(P.9) に記載のメモにて、OBD 検査対象車であっても             |
|            |         | OBD 検査不要となる条件を追加。                                      |
|            |         | - 「■アプリにログインする(初回)」(P.16)、「■アプリにログインする(2               |
|            |         | 回目以降)」(P.22)に記載のメモにて、証明書を選択する手順を追加。                    |
|            |         | - 「2.4 設定を確認する」(P.30)の手順3にて、検査用スキャンツールに関               |
|            |         | するご注意を追加。                                              |
|            |         | - 「2.4 設定を確認する」(P.31)の手順3にて、車検証二次元コード読取モー              |
|            |         | ドに関するメモを追加。                                            |

|            |       | - 「3.2 モード・検査用スキャンツールを選択する」(P.35、36)の手順 3 に     |
|------------|-------|-------------------------------------------------|
|            |       | て、検査用スキャンツールのドライバ選択に関する説明を追加。                   |
|            |       | <br>- 「3.3 車両情報を入力する」(P.37、38)にて、読取モードに関する説明を   |
|            |       | 追加。                                             |
|            |       | <br>- 「4.2 関連情報を確認する」(P.54)にて、過去の OBD 検査実施履歴の表示 |
|            |       | 条件を追加。                                          |
|            |       | - 「4.3 その他参考情報を確認する」(P.56)に記載のメモにて、諸元表情報        |
|            |       | に関する説明を追加。                                      |
|            |       | - 「5.1 OBD 検査を実施する」(P.59)の手順 2 にて、検査実施に関するご注    |
|            |       | 意を追加。                                           |
|            |       | - 「5.1 OBD 検査を実施する」(P.61)に記載のメモにて、検査結果に関する      |
|            |       | 説明を追加。                                          |
|            |       | - 「6 OBD 検査結果を確認する」(P.66) に記載のメモにて、OBD 検査の合否    |
|            |       | に関する法令の案内を追加。                                   |
|            |       | - 「6.1 OBD 検査結果の詳細を表示する」(P.68)、「6.2 OBD 検査結果を保存 |
|            |       | する」(P.72) に記載のメモにて、警告灯判定を行った場合の表示の説明を追          |
|            |       | 力口。                                             |
|            |       | - 「6.2 OBD 検査結果を保存する」(P.72)にて、OBD 検査結果詳細の表示条    |
|            |       | 件を追加。                                           |
|            |       | - 「7.2 パスワードを変更したいとき」(P.74)に、パスワードに関するご注        |
|            |       | 意を追加。                                           |
|            |       | - 「7.3 車検証二次元コード読取を『読取モード 2』で行うとき」(P.74)の手      |
|            |       | 順 2 にて、車検証二次元コード読取モードに関するメモを追加。                 |
|            |       | - 「7.3 車検証二次元コード読取を『読取モード 2』で行うとき」(P.79)の手      |
|            |       | 順3にて、車検証二次元コードの情報が文字化けする際の案内を追加。                |
|            |       | • 以下について、新規項目として追加。                             |
|            |       | - 「7.11 読取モード 2 で車検証二次元コードの情報が文字化けするとき」         |
|            |       | (P.90)                                          |
|            |       | - 「9.1 アプリが起動できない場合の対処方法」(P.94)                 |
|            |       | • 「9.2 エラーメッセージと対処方法」(P.100)に記載のエラーコード(EF041)   |
|            |       | を追加。                                            |
| 2023.12.04 | 第1.3版 | • システム改修に伴い、新規項目として追加。                          |
|            |       | - 「7.12 アプリをアップデートしたいとき」(P.93)                  |
|            |       | • 「■アプリの動作環境」(P.12)にて、OSの条件の記載について見直し。          |
|            |       | • 「3 車両受付をする」(P.32) にて、車両受付が可能な車両の説明を追加。        |
|            |       | • OBD 検査ポータルの記載変更に伴い、以下に記載のご注意を修正。              |
|            |       | - 「3.3 車両情報を入力する」(P.38)                         |
|            |       | - 「7.3 車検証二次元コード読取を「読取モード 2」で行うとき」(P.77)        |
| 2024.03.25 | 第1.4版 | • 以下の記載について、説明文をわかりやすい表現に修正。                    |
|            |       | - P.6、10、12、15、24、29、32、35、90、104               |

|            |       | • クライアント証明書の選択について、説明の記載を見直し。                                                                                                    |
|------------|-------|----------------------------------------------------------------------------------------------------|
|            |       | - 「2.1 ログインとログアウト」(P.16)                                                                                                    |
|            |       | - 「■アプリにログインする(2 回目以降)」(P.20)                                                                                                    |
|            |       | - 「9.2 エラーメッセージと対処方法」(P.106)のエラーコード EF902                                                                                                    |
|            |       | • システム改修に伴い、エラーコード一覧の記載を修正。                                                                                                    |
|            |       | - 「9.2 エラーメッセージと対処方法」(P.103)のエラーコード(EF018、                                                                                                    |
|            |       | EF019)について、エラーコードが新たに表示される旨、説明を追加。                                                                                                    |
|            |       | - 「9.2 エラーメッセージと対処方法」(P.104)のエラーコード(EF906、                                                                                                    |
|            |       | EF907)について、削除。                                                                                                    |
|            |       | - 「9.2 エラーメッセージと対処方法」(P.106)のエラーコード(EF908、                                                                                                    |
|            |       | EF909、EF910)について、追加。                                                                                                    |
|            |       | • 「VCI 情報」ボタンが増えるシステム改修に伴い、以下の記載について変更。                                                                                                    |
|            |       | - 画面を差し替え(P.36、37、40、41、43、44、47、48、52、55、57、60、                                                                                                    |
|            |       | 61、62、66、71、73、77、80)                                                                                                    |
|            |       | - 「VCI情報」ボタンの説明を追加。(P.97)                                                                                                    |
|            |       | • コールセンターの対応時間が 2024 年 4 月から変更になる旨、記載。(P.98)                                                                                                    |
| 2024.09.17 | 第1.5版 | • システム改修に伴い、以下の説明を修正。                                                                                                    |
|            |       | - 「5.2 警告灯判定画面が表示された場合」(P.63、64)に補足コメントを追                                                                                                    |
|            |       | 加。                                                                                                    |
|            |       | - 「7.14 『車両との通信ができませんでした。』のメッセージが表示された                                                                                                    |
|            |       | とき」(P.98)に説明を追加。                                                                                                    |
|            |       | - 「9.2 エラーメッセージと対処方法」(P.106、107、108)にエラーメッ                                                                                                    |
|            |       | セージを追加。                                                                                                    |
|            |       | • 以下の記載について、説明文をわかりやすい表現に修正。                                                                                                    |
|            |       | - P.15、27、30、33、45、51、56、59、61、72、99、100、101                                                                                                    |
| 2024.12.09 | 第1.6版 | • システム改修に伴い、以下の説明を修正。                                                                                                    |
|            |       | - P.12、39、67、69、97、99、106                                                                                                    |
| 2025.04.13 | 第1.7版 |                                                                                                    |
|            |       |                                                                                                    |
|            |       | - 「2.2 画面の見かたと操作方法」(P.24) にヘッダーの説明を追加。                                                                                                    |
|            |       | <ul> <li>- 「2.2 画面の見かたと操作方法」(P.24)にヘッダーの説明を追加。</li> <li>- 「3.3 車両情報を入力する」(P.38、39)と「7.3 車検証二次元コード読取</li> </ul>                                                                                                    |
|            |       | <ul> <li>- 「2.2 画面の見かたと操作方法」(P.24) にヘッダーの説明を追加。</li> <li>- 「3.3 車両情報を入力する」(P.38、39) と「7.3 車検証二次元コード読取<br/>を「読取モード 2」で行うとき」(P.78、79)の画面を差し替え。</li> </ul>                                                                                                    |
|            |       | <ul> <li>「2.2 画面の見かたと操作方法」(P.24) にヘッダーの説明を追加。</li> <li>「3.3 車両情報を入力する」(P.38、39) と「7.3 車検証二次元コード読取<br/>を「読取モード 2」で行うとき」(P.78、79)の画面を差し替え。</li> <li>「5.1 OBD 検査を実施する」(P.62) に表示されるエラーメッセージの説明</li> </ul>                                                      |
|            |       | <ul> <li>「2.2 画面の見かたと操作方法」(P.24) にヘッダーの説明を追加。</li> <li>「3.3 車両情報を入力する」(P.38、39) と「7.3 車検証二次元コード読取<br/>を「読取モード 2」で行うとき」(P.78、79)の画面を差し替え。</li> <li>「5.1 OBD 検査を実施する」(P.62) に表示されるエラーメッセージの説明<br/>を追加。</li> </ul>                                             |
|            |       | <ul> <li>- 「2.2 画面の見かたと操作方法」(P.24) にヘッダーの説明を追加。</li> <li>- 「3.3 車両情報を入力する」(P.38、39) と「7.3 車検証二次元コード読取<br/>を「読取モード 2」で行うとき」(P.78、79)の画面を差し替え。</li> <li>- 「5.1 OBD 検査を実施する」(P.62) に表示されるエラーメッセージの説明<br/>を追加。</li> <li>・ 以下の記載について、説明文をわかりやすい表現に修正。</li> </ul> |